# Lamar State College Orange Dual Enrollment

Go to ApplyTexas - www.goapplytexas.org

### NEW ACCOUNT - Create an Account - Select Get Started

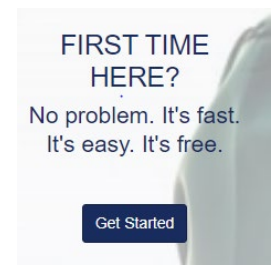

Create your Username and Password. Please use an email account you have access to as you must verify the email address with a verification code before you can continue the application. REMEMBER YOUR USERNAME AND PASSWORD!

| Sign up with a new account |           |  |
|----------------------------|-----------|--|
| Username                   | Username: |  |
| Username                   |           |  |
| Email                      | Password: |  |
| name@host.com              |           |  |
| Password                   |           |  |
| Password                   |           |  |
|                            |           |  |
|                            |           |  |
| Sign up                    |           |  |

**Already Have An Account? – Select Login.** From here you can update your profile, start a new application or scroll down to select an application already in progress.

| Click "Start/Edit Profile"                                     | <ul> <li>3. Citizenship (Page 3)</li> <li>Citizen (If Yes)</li> </ul>              |
|----------------------------------------------------------------|------------------------------------------------------------------------------------|
| Edit your ApplyTexas Profile                                   | • Military                                                                         |
| Start/Edit Profile                                             | <ul> <li>Race</li> <li>Citizen (If No)</li> <li>Country</li> <li>Status</li> </ul> |
| 1. Names (Page 1 of 10)                                        | • TIN #                                                                            |
| Social Security Number                                         | • Gender                                                                           |
| <ul><li>Names</li><li>Save, then Next</li></ul>                | Save, then Next                                                                    |
| B Save                                                         | <ul> <li>4. Permanent Address (Page 4)</li> <li>Enter Address</li> </ul>           |
|                                                                | Click to Verify Address                                                            |
| <ul> <li>Background (Page 2)</li> <li>Date of Birth</li> </ul> | Permanent Address Verification Status (Required)                                   |
| City, Country, State                                           | Address has not been verified                                                      |
| Save, then Next                                                | Click to Verify Address                                                            |
|                                                                | Save, then Next                                                                    |

#### 5. Physical Address (Page 5)

- Enter Address **if different** from Permanent Address, otherwise leave blank
- Click Verify My Address
- Save, then Next

### 6. Phone Numbers (Page 6)

• Preferred Phone Number – Numbers only

### Preferred Phone Number \*

### 1111111111

Numbers only, no dashes, dots, or parentheses, please. Please include your area code.

- Phone Type: Choose Home, Work, Cell
- Save, then Next

# 7. Emergency Contact (Page 7)

- Name, Phone Number, Address, Email
- Save, then Next

# 8. High School (Page 8)

- Type in high school name or city
  - Select your school name

### Search for your high school/secondary school: \*

To reset selected school details, type 'reset search' in the search box

Q Enter high school name or city

Your school: WEST ORANGE-STARK HIGH SCHOOL - ORANGE, TX ( US )

- If home schooled, select HOME SCHOOLED

   Enter City, Country, State
- Type in Expected Graduation Date
- Save, then Next

# 9. College History (Page 9)

- College Courses: Yes or No
- Consent to Communicate: Yes or No
- Academic Suspension: Yes or No
- Save, then Next

# 10. Texas Residency (Page 10)

- Country, State
- Length of Residency (Texas Only)
- Previous College Attendance
- Select Done

# Now it is Time to Complete Your LSCO Application

# Click "Start/Edit Applications"

Apply to a few schools

Start/Edit Applications

### Select Start a New Application

- LSCO is a "2-year college"
- Target Select "Lamar State College Orange"
- Application Type Dual Credit

### Would you like to apply to a two-year or four-year college/university?

Two-year community/junior college O Four-year college/university

#### Select the institution to which you would like to apply

Lamar State College - Orange (Orange)

### Select your application type

Dual Credit

- Select Semester
- Select School: Academic/Transfer\* or Technical\*\* (See last page of this form)

¢

ŧ

- Select Major (See last page of this form)
- Click: "Select choices and start application"

### Select choices and start application

Scroll down to Blue Box and select "+ Admissions application" then "Dual Credit questions (Page 1 of 4)"

#### TLSOM - Lamar State College - Orange Fall 2022

Dual Credit (Liberal Arts ) Application ID: 2201140933 Status: Saved, in progress () Deadline: 08/19/2022 (Regular Deadline)

- Admissions application
  - Dual Credit questions (Page 1 of 4)

Questions specific to TLSOM - Lamar State College - Orange (Page 1 of 2)

(Not ready to submit)

- 1. Education Background/Plans (Page 1 of 4)
  - Foster Care: Yes or No
  - Home Schooled: Yes or No
  - Basis for Admissions **Dual Credit**

Please indicate on what basis you are seeking admission. additional documentation: \*

Dual Credit (receiving both high school and college credit)

- Reason for Attending Choose One
- Save, Advance to Page 4 and Select Done

Scroll down to Blue Box and select "+ Admissions application" then "Questions Specific to TLSOM-Lamar State College Orange"

> TLSOM - Lamar State College - Orange Fall 2022 Dual Credit (Liberal Arts 2) Application ID: 2201140933

Status: Saved, in progress (02/25/2022 08:48AM) Deadline: 08/19/2022 (Regular Deadline)

- Admissions application
  - ✓ Dual Credit questions (Page 4 of 4)

Questions specific to TLSOM - Lamar State College - Orange (Page 1 of 2)

(Not ready to submit)

- 1. Dual Credit Custom Questions (Page 1 of 2)
  - Please answer Yes or No to each question
  - Save, then Next
- 2. Dual Credit Custom Questions, cont. (Page 2)
  - Displaced Homemaker: Yes or No
  - Family Income, Dependents, Household Size
  - Social Security Number
  - Driver's License You are not required to submit a driver's license
  - Transfer hours
  - Acknowledgement Statements
  - Select Done

Scroll down to Blue Box and select "+ Admissions application". If sections are complete ( $\checkmark$ ) then select "Submit this application"

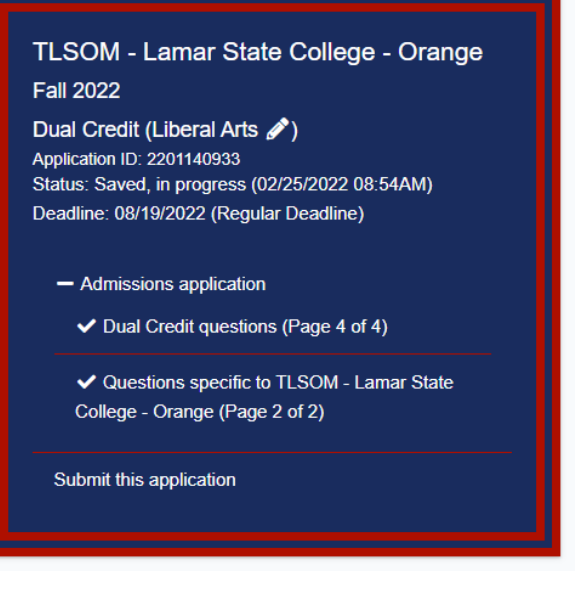

- Mark each certify statement
- Select Submit
- Please record your Application ID for future reference.

Application ID: \_\_\_\_\_

# Please note: You can read about each program and its degree plan at <u>http://www.lsco.edu/programs/programs.asp</u>.

# \*Academic/Transfer

Business Communication Computer Information Systems Computer Science Criminal Justice Early College High School General Studies Liberal Arts Natural Science Sociology Teaching EC-6, 4-8, Special Ed EC-12 Teaching 8-12, Other EC-12

# \*\*Technical

**Business Construction Certificate Business Construction Management Business Management Business Management Accounting Business Operations Business Real Estate Certificate Business Real Estate Management Cisco Network Cybersecurity Tech Court Reporting Criminal Justice** Criminal Justice Law Enforcement **Customer Service Cybersecurity Specialist Dental Assisting Emergency Medical Services Basic Emergency Medical Services Intermediate** Entrepreneurship Industrial Technology Information Technology Support Assistant Network Specialist Information Technology Support Assistant Software Development Information Technology Support Specialist Instrumentation Machine Shorthand Scopist **Medical Assistant** Ordinary Seaman I Pharmacy Technology **Process Technology Vocational Nursing** Welding Technology